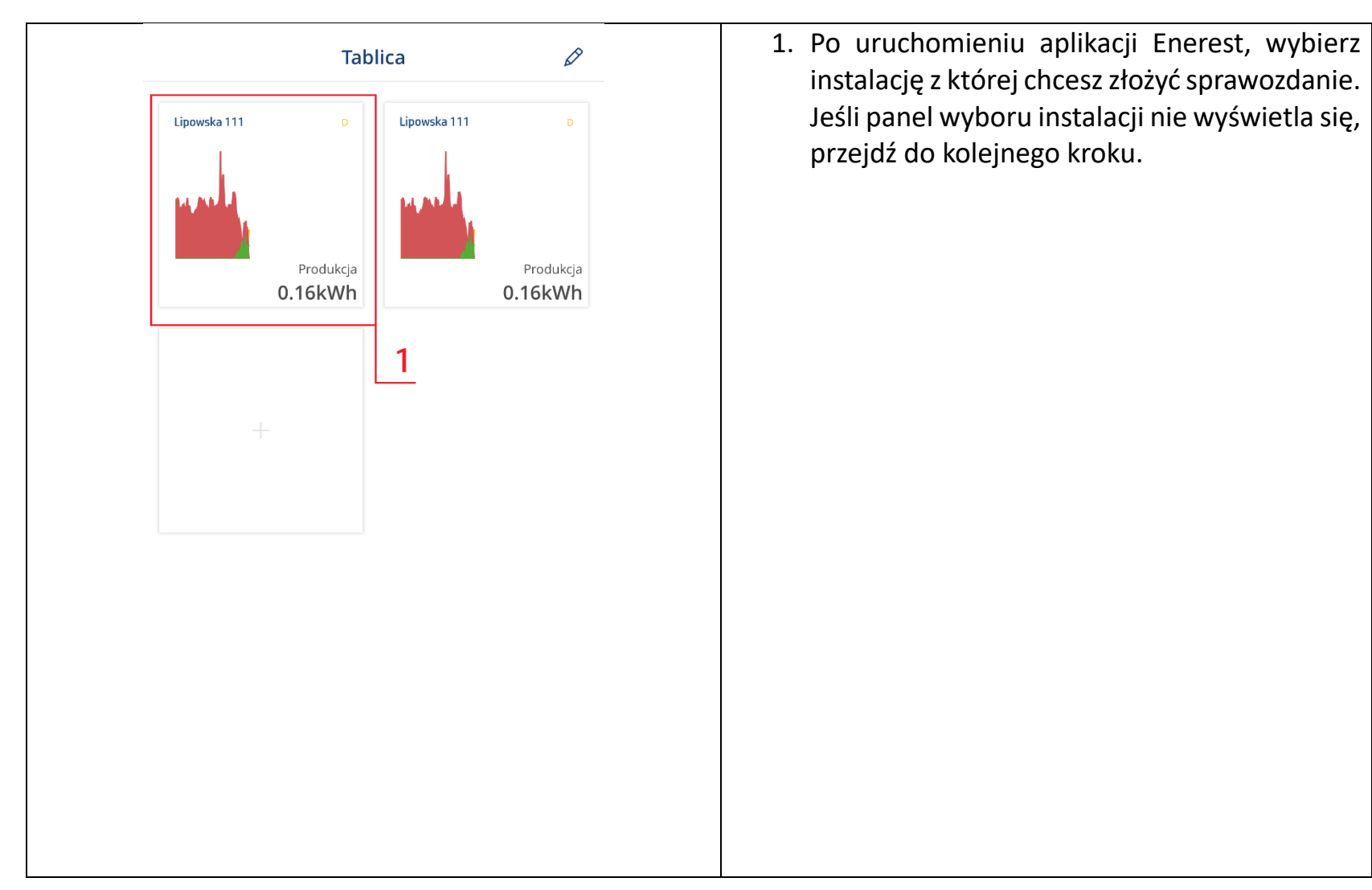

## JAK ODCZYTAĆ ILOŚĆ ENEGII WYPRODUKOWANEJ Z APLIKACJI ENEREST (SYSTEM SOLAR – LOG)?

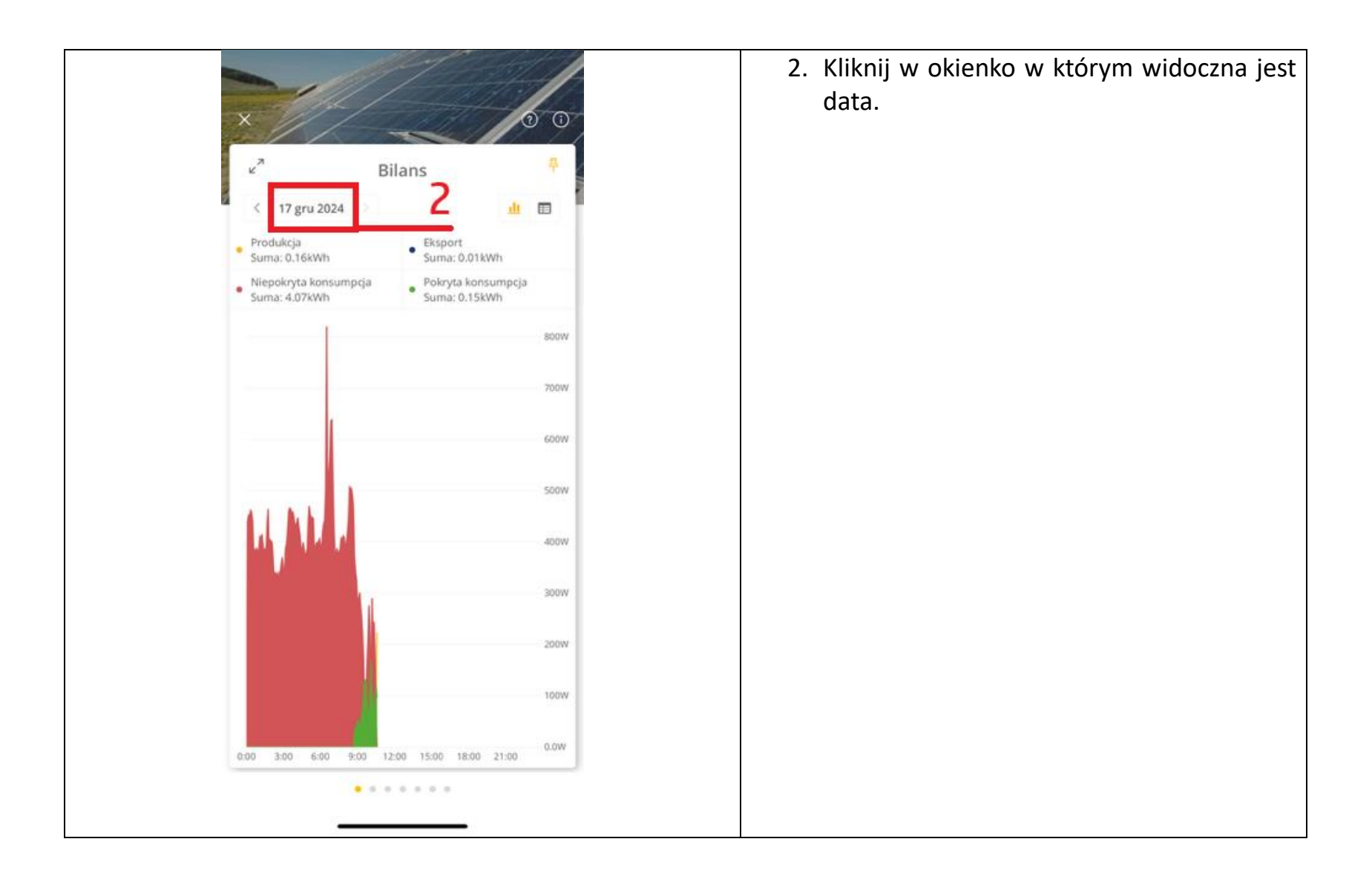

|                                                         | 3. Kliknij w zakładkę rok,             |
|---------------------------------------------------------|----------------------------------------|
|                                                         | 4. Wybierz rok z którego chcesz złożyć |
|                                                         | sprawozdanie, np. 2024.                |
|                                                         |                                        |
| Prinduktija<br>Surrey N220 (Privit) Stores 1072 (22554) |                                        |
|                                                         |                                        |
| Wybierz date Gotowe                                     |                                        |
| Dzień Miesiąc Rok Suma<br>3<br>2024<br>4                |                                        |
|                                                         |                                        |

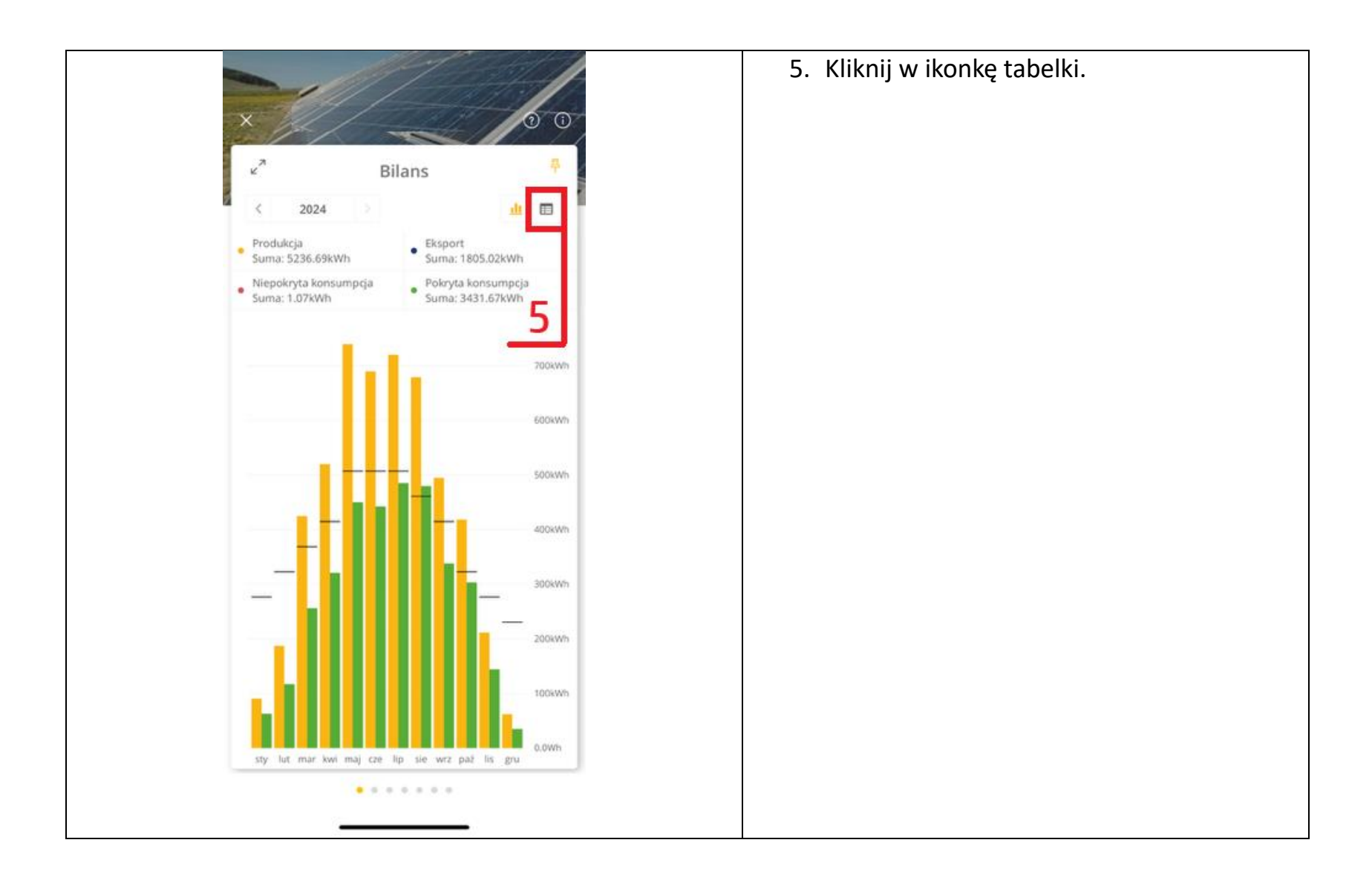

| ×    |            | Bilan      |                       |  | poszczególny<br>sprawozdani | rch mi<br>a. | esięcy do | foi |
|------|------------|------------|-----------------------|--|-----------------------------|--------------|-----------|-----|
| <    | 2024       | 6          | ы<br>ш                |  |                             |              |           |     |
|      | Produkcja  | Eksport    | Niepokryta konsumpcja |  |                             |              |           |     |
| sty  | 90.31kWh   | 27.69kWh   | 0.00kWh               |  |                             |              |           |     |
| lut  | 186.96kWh  | 70.25kWh   | 0.05kWh               |  |                             |              |           |     |
| mar  | 424.69kWh  | 168.84kWh  | 0.12kWh               |  |                             |              |           |     |
| kwi  | 519.84kWh  | 199.14kWh  | 0.05kWh               |  |                             |              |           |     |
| maj  | 739.70kWh  | 289.69kWh  | 0.07kWh               |  |                             |              |           |     |
| cze  | 689.80kWh  | 247.49kWh  | 0.12kWh               |  |                             |              |           |     |
| lip  | 720.25kWh  | 235.63kWh  | 0.41kWh               |  |                             |              |           |     |
| sie  | 678.98kWh  | 199.39kWh  | 0.08kWh               |  |                             |              |           |     |
| wrz  | 494.74kWh  | 157.16kWh  | 0.06kWh               |  |                             |              |           |     |
| paź  | 418.32kWh  | 115.16kWh  | 0.00kWh               |  |                             |              |           |     |
| lis  | 211.39kWh  | 67.57kWh   | 0.12kWh               |  |                             |              |           |     |
| gru  | 61.73kWh   | 27.02kWh   | 0.00kWh               |  |                             |              |           |     |
| Suma | 5236.69kWh | 1805.02kWh | 1.07kWh               |  |                             |              |           |     |